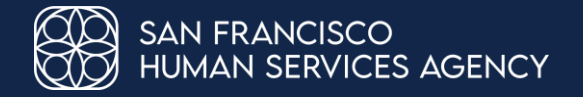

# How to Help Your Clients Complete their Medi-Cal Renewal and Stay Covered

For Community Based Organization Partners in San Francisco

SFHSA Community Engagement Team September 2023

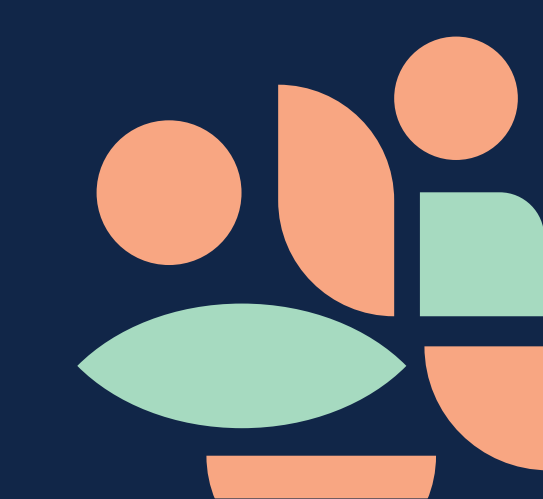

## What We'll Cover

- Medi-Cal renewal and discontinuance paperwork
- The best ways to help Medi-Cal members:
  - $_{\circ}$  Refer them to our county OR
  - Help them create a MyBenefitsCalWIN account and link their cases
  - Use Your CBO MyBenefitsCalWIN account to submit the form(s)

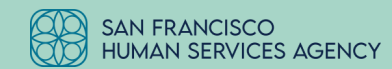

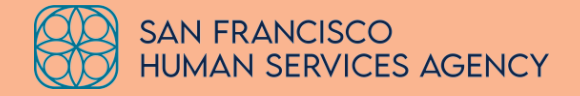

# Medi-Cal Renewal and Discontinuance Paperwork

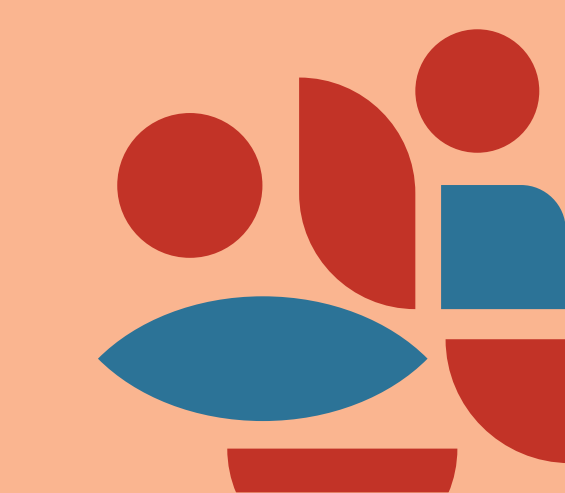

# Medi-Cal Renewal Paperwork

Public Health Emergency (PHE) and Continuous Coverage Unwinding

During the PHE: DHCS deferred all Medi-Cal annual renewals

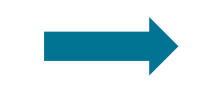

Now that the PHE has been lifted (effective 04/01/23): DHCS resumed requiring Medi-Cal members to submit yearly renewal paperwork

#### It's important for members to:

- Let the county know of any changes in contact information (i.e. phone number, home/mailing address)
- 2) Fill out the renewal form that was mailed to them

**Note 1:** Different renewal forms are required based on how the people in the household qualified for Medi-Cal. There are also different forms to fill out depending on if the client is still within their renewal month, or their renewal month has already passed.

Note 2: Some members will not receive an envelope because their benefits will be

auto-renewed by our system; these members will receive a notice that their benefits will continue.

# Medi-Cal Discontinuance Paperwork

Public Health Emergency (PHE) and Continuous Coverage Unwinding

### During the PHE:

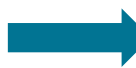

Medi-Cal member cases were not discontinued for failure to complete the annual renewal

#### It's important for members to:

# Now that the PHE has been lifted (effective 04/01/23):

The member may lose their Medi-Cal coverage if renewal paperwork is not submitted by the due date on the form

- 1) Fill out the renewal form that was mailed to them by the due date on the form, otherwise their case may be discontinued.
- 2) Read the "Medi-Cal Notice of Action (NOA) Discontinuance of Benefits" if one is mailed to them; if a member does not understand the NOA, they should contact our county or log in to MyBCW to provide the information needed for continued coverage.

**Note:** Members have 90 days from the date of discontinuance to provide the needed information. Past the 90 days, members will need to submit a brand new application.

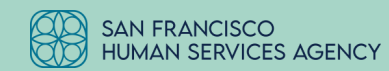

## Medi-Cal Discontinuance Paperwork

Public Health Emergency (PHE) and Continuous Coverage Unwinding

The Discontinuance of Benefits Notice of Action is a two-page form as shown to the right.

The back of the form has information about member Hearing Rights.

| NOTICE OF ACTION COUNTY OF SA                                                                                                    | AN FRANCISCO BEALTH AND FUMANT SERVICES AGENCY                                                                                                    | NOTICE OF ACTION COUNTY OF S.                                                                                                    | AN FRANCISCO BEALTH AND HUMAN SERVICES AGENCY                                                                                 |
|----------------------------------------------------------------------------------------------------|----------------------------------------------------------------------------------------------------|----------------------------------------------------------------------------------------------------|----------------------------------------------------------------------------------------------------|
| Medi-Cal Termination                                                                                                    | Dur Paren Derwinkert der Soch Kernecke<br>Network Termen<br>Der Statuszen<br>Der Statuszen<br>Worker Name<br>Worker Name<br>Worker Name<br>Worker Name<br>Worker Name<br>Worker Name<br>Ban Franzen<br>Carekter<br>Statuszen<br>Der Statuszen<br>Der | exon-ar termination<br>(Continued)<br>DO NOT THROW YOUR PLASTIC ID CARD AWAY,<br>You can use it again if you become eligible for Medi-Cal.<br>MC 239 A Disc. (05/07) Medi-Cal Discontinuance of<br>Benefits - General | Neiro Dah (08/31/022)<br>Caa Neiro<br>Caa Number<br>Wolwar Kam (BANK 00<br>Yi Wolwar Kam (1995)<br>Titisphone (4115) 555-4700 |
| This notice applies to:<br>Turn rightlink to nective Med-Cal will be discontinued<br>the last day of The reason for the<br>discontinuance is The reason for the<br>discontinuance is the reason for the<br>discontinuance is the reason for the<br>discontinuance is the reason for the<br>following information was requested and has not been<br>provide:<br>the one year your, which Cal the<br>model of the one year your, which Cal the<br>model of the one year your, which Cal the<br>model of the one year your, which Cal the<br>model of the one year your, which Cal the<br>model of the one year your, which Cal the<br>model of the one year your, which Cal the<br>model of the one year your, which Cal the<br>model of the one year your, which Cal the<br>model of the one year your, which Cal the<br>model of the one year your, which Cal the<br>model of the one year your, which Cal the<br>model of the one year your, which cal the<br>model of the one year your provides about the social security<br>disclored tables relation to your arconataroos which you<br>have not reported to us, pane with eart to see<br>had the one facts relation to your arconataroos which you<br>have not reported to us, pane with eart to see<br>had the one facts relation to your arconataroos which you<br>have not reported to us, pane with eart to see<br>had the one facts relation to your arconataroos which you<br>have not reported to us, pane with eart to see<br>had the one facts relation to your arconataroos which you<br>have not reported to us, pane with eart to see<br>had the one facts relation to your arconataroos which you<br>have not reported to us, pane with eart to see<br>had the one facts relation to your arconataroos which you<br>have not reported to us, pane with eart the see<br>had the one facts relation to your arconataroos which you<br>have necessed to the one of the see arconataroos which you the see any point facts relation to your arconataroos which you the see any point facts relation to your arconataroos which you the see any point facts relation to your arconatar |                                                                                                    |                                                                                                    |                                                                                                    |
| 14005.37(i). Welfare & Inst. Code: 14005.37(i)                                                                                                    | PAGE 1 OF 2                                                                                                    |                                                                                                    | PAGE 2 OF 2                                                                                                    |

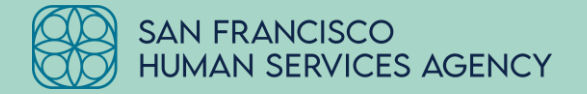

## The Best Ways to Help Medi-Cal Members Renew Their Benefits

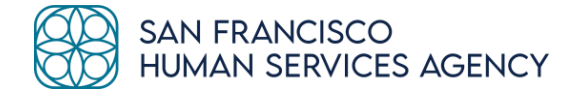

# Option 1: Refer Your Members To Our County

Our eligibility workers can provide case-specific information

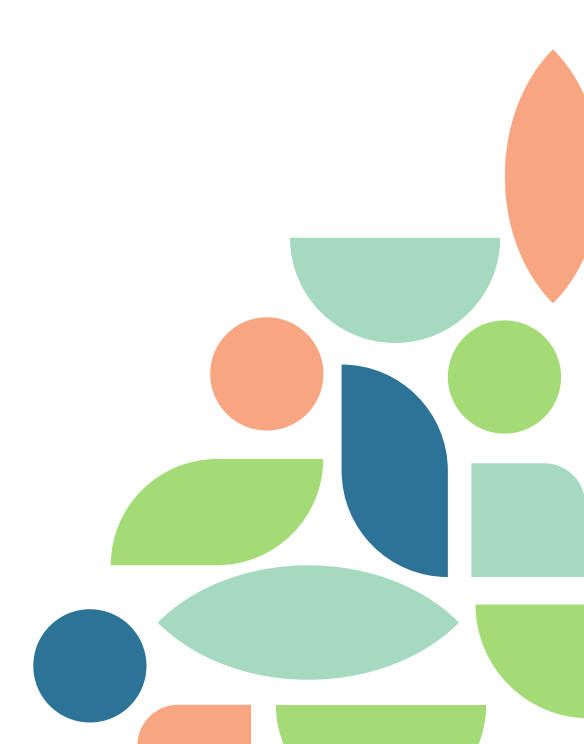

## How members can reach us

Here's how to get in touch with a Medi-Cal and CalFresh eligibility worker:

🔇 Call (415) 558-4700

### Email <u>SFMedi-Cal@sfgov.org</u>

Visit one of our Service Centers at 1440 Harrison Street or 1235 Mission Street, or 2 Gough Street, our service hub for older adults, veterans, and adults with disabilities

### Meet with an eligibility worker at a designated community partner location

- Chinese Newcomers Service Center
- Community Assessment Services Center
- Wu Yee Children's Services

## **Option 2:** Help Members Use the MyBenefitsCalWIN Website

For members who would like to apply, renew their paperwork and manage their benefits online

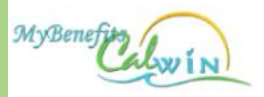

Announcement SNAP phone scam alert! Do not respond to calls from SNAP toll free information hotline nun not affiliated with FNS or SNAP. SNAP phone scam alert

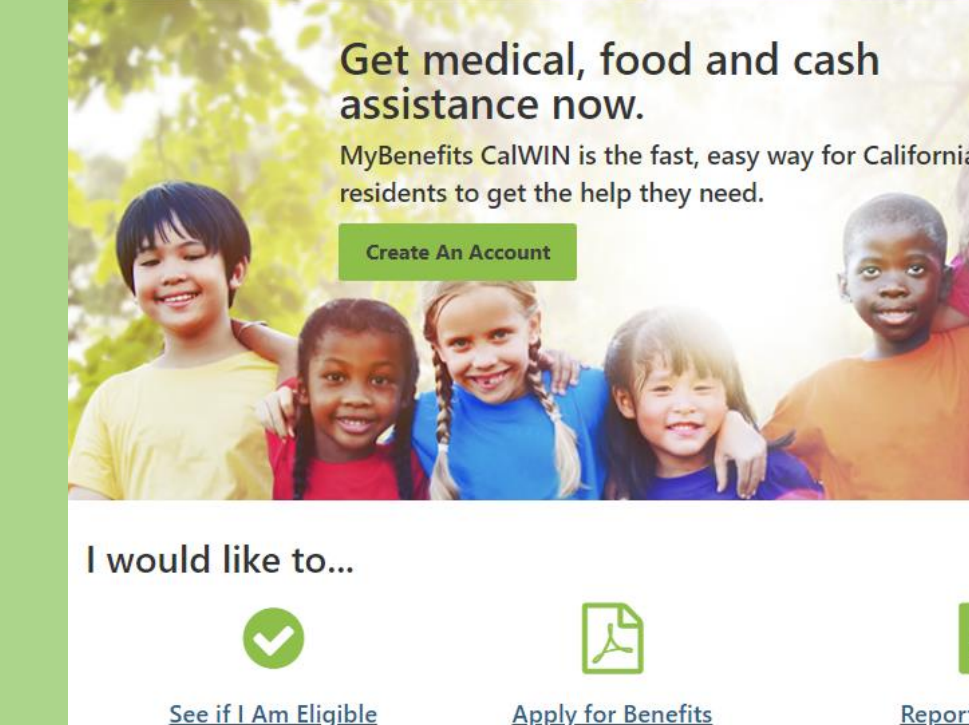

Check to see what you qualify for in minutes.

Start a new application or

continue an existing one.

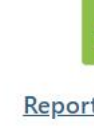

Complete

# **Option 2: Important Information**

Option 2 is a multi-step process for the member

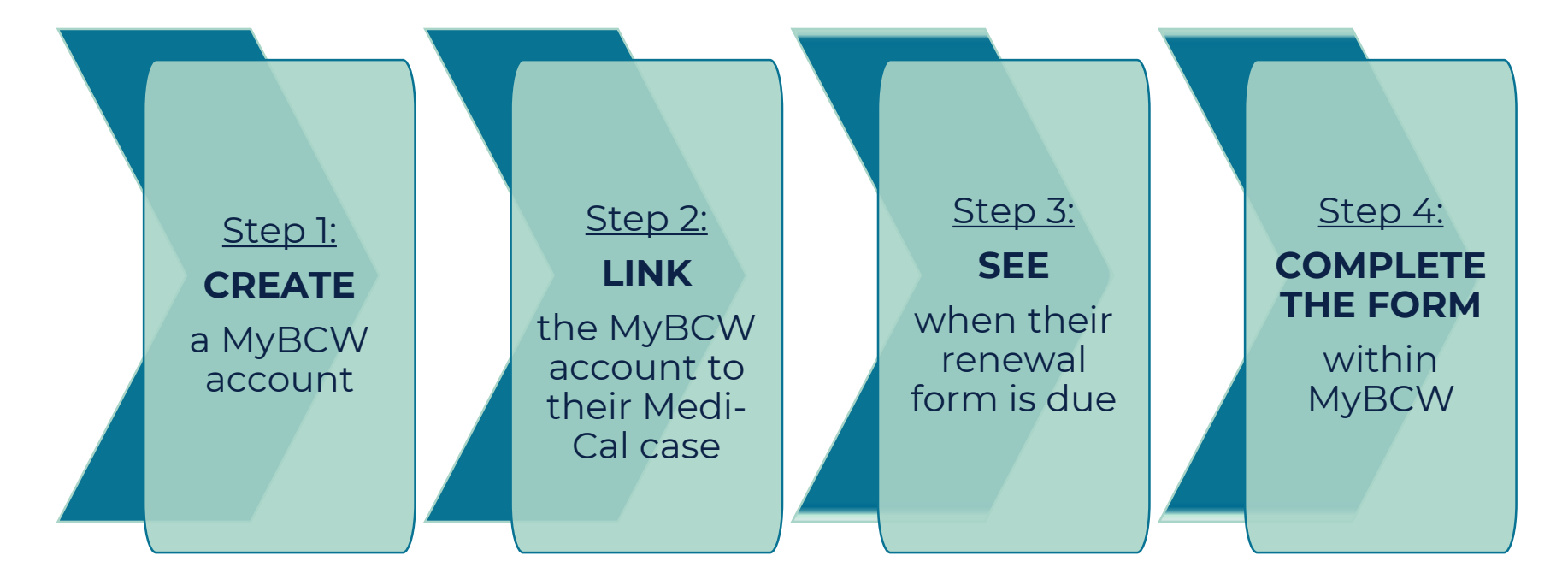

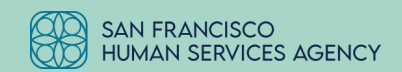

## How to Create a MyBCW Account

Website: <a href="https://www.mybenefitscalwin.org/#/home">https://www.mybenefitscalwin.org/#/home</a>

### **<u>Step 1:</u>** Click on the "Create An Account" button

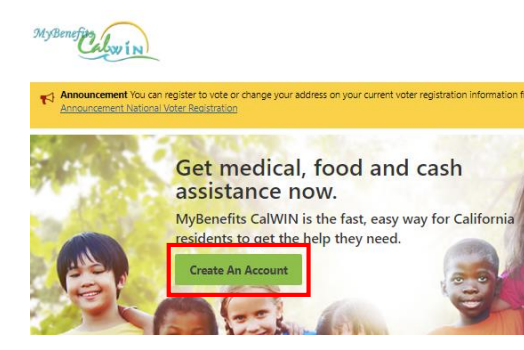

<u>Step 2:</u> Click on "San Francisco" from the list of counties

### San Bernardino > San Diego > San Francisco > San Joaquin > San Luis Obispo > San Mateo >

### Create the Account: Fill out all of the information needed to create the account.

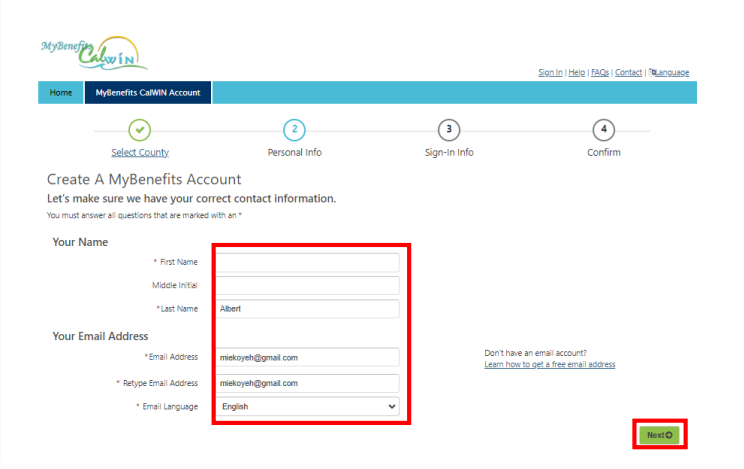

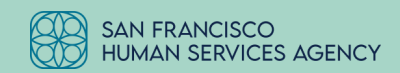

# The MyBenefitsCalWIN (MyBCW) webpage

An application assistance and benefits management portal for members

#### Benefits of creating a MyBCW account and linking it to a member's case:

- Members can see when their renewals are due and MyBCW will automatically populate the correct form the member needs to maintain their benefits for Medi-Cal, CalFresh, CAAP/GA and CalWORKS
- Members will automatically be prompted to upload income verification if it is needed
- Members can opt in to receive electronic notifications, including when their renewal is due
- If a member has a Medi-Cal, CalFresh, CAAP/GA or CalWORKS account, they can also link those cases to their MyBCW account to view account balances and more!

\*\* Our county is migrating to a new system on 10/30/23; On or around 10/30/23, members with a MyBCW account will receive an email prompting them to create a BenefitsCal account \*\*

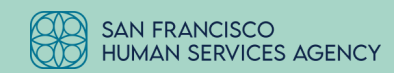

# Linking the MyBCW Account to the Medi-Cal Case

Linking is required to see renewal status

Linking allows members to access more information about and manage their benefits!

On the right is a home page comparison between a Non-Linked and a Linked account.

| <u>Not</u><br>Linked: | MyRemeCulovin San Frances of                                                                              | i<br>latiogal                                                                | \$95.D                                         | Li Helo I f.Alfa I Contact I <b>Ru</b> anguage |
|-----------------------|----------------------------------------------------------------------------------------------------|------------------------------------------------------------------------------|------------------------------------------------|------------------------------------------------|
|                       | ۲) Announcement You may submit your QR7 only                                                              | ine on this website. <u>Consideration</u> , QEZ.online,                      |                                                |                                                |
|                       | MyBenefits Overview                                                                                       |                                                                              |                                                |                                                |
|                       | Welcome to Mytenefits CalWIX Overview. This page<br>history: reporting/reneval status, and how to contact | has information about your benefits, such as pro<br>a county representative. | gram status. The View link button will show yo | more access to benefit amounts and             |
|                       | Your tienefit Overview will not be available until yo                                                     | u approve that your case information can be view                             | and on line. This can be completed within Mod  | enefits Californ Accounts                      |
|                       | I would like to<br>See if Len Diplin ><br>View of Continue an Andication >                                | Accly for Benefits >                                                         | Affersfahle, sealth in                         | uana v                                         |
| Linked:               | MyBerel Currin Estimates                                                                                  | Wi<br>Settings                                                               | 5                                              | on,Qub) there i (BAD2 i Constant i Theoreman   |
|                       | to compute the record on line is August 30.<br>MyBenefits Overview                                        | 1915 at Som. After this case and time you may                                | mail in your report or take your report to the | County                                         |
|                       |                                                                                                    |                                                                              | c                                              | and alerts                                     |
|                       | Status Pending, >                                                                                         |                                                                              | Status: <u>Pending</u> , >                     | 40                                             |
|                       | View Details >                                                                                            |                                                                              | <u>View Octails</u> >                          | 10107                                          |
|                       | Quick Links                                                                                               | <b>v</b> a                                                                   | Quick Links                                    | ~                                              |
|                       | I would like to                                                                                           |                                                                              |                                                |                                                |
|                       | <b>.</b>                                                                                                  |                                                                              | ۲                                              | S                                              |
|                       |                                                                                                    |                                                                              |                                                |                                                |
|                       | Uplead Documents                                                                                          | Report Changes or Renew<br>Benefits                                          | View or Continue an<br>Application             | Apply for Benefits                             |
|                       | Upload Documents                                                                                          | Report Changes or Renew<br>Benefits                                          | View or Continue an<br>Application             | Apply for Benefits                             |

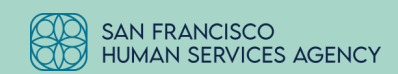

## **How Members Can Link their Accounts**

#### <u>Step 1:</u>

After logging in to their existing MyBCW account, the member will click on the "Settings" link in the upper left-hand corner of the screen

| MyBenefic In In SFBN!<br>San Francisco (Settings)                                                                                                    | Sign Out   Help   FAQs   Contact |
|----------------------------------------------------------------------------------------------------|----------------------------------|
| Overview MyAgency - MyClients - Assistor Help                                                                                                    |                                  |
| Announcement URGENT EBT Facebook scam alert! Do not call EBT phone numbers posted on Facebook. EBT alert                                                                                                    |                                  |
| CBO Overview                                                                                                    |                                  |
| Welcome Tenderioin Linkage Center                                                                                                    |                                  |
| As the administrator for this agency you can                                                                                                    |                                  |
| <ul> <li>View or update your agency and location information.</li> <li>View and update the status of assistors for your agency.</li> <li>View or continue unsubmitted client applications started by Assistors within your Agency.</li> <li>View summary level reporting for the number of applications that have been submitted by your Agency.</li> </ul> |                                  |
| I would like to                                                                                                    |                                  |

See if I Am Eligible >

Apply for Benefits >

Upload Documents >

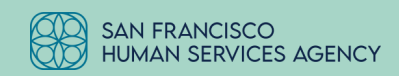

# How Members Can Link their Accounts (cont.)

<u>Step 2:</u> Click on the "Detail info" tab

<u>Step 3:</u> Click on the "Yes" radio button

<u>Step 4:</u> Enter member's date of birth

#### <u>Step 5:</u>

Click on the "Case Information" tab and fill out the fields with the Medi-Cal case information

<u>Step 6:</u> Click on the green "Save" button

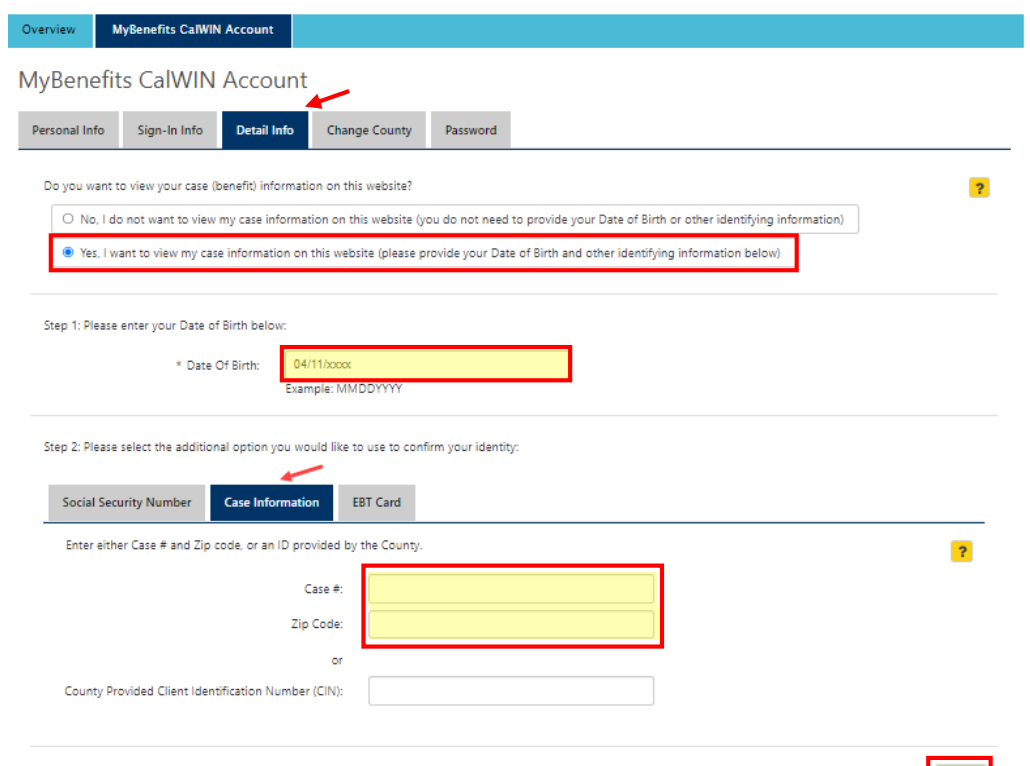

# How Members Can Link their Accounts (cont.)

#### <u>Step 7:</u>

The member will receive a pop-up to enter their account password to confirm the change

#### <u>Step 8:</u>

Click on the "Save Changes" button

| San Fra                                                                                                    | Carwin                                                          | an Dad J Hele   Shija   Contact   Mansurge  |
|----------------------------------------------------------------------------------------------------|-----------------------------------------------------------------|---------------------------------------------|
| Overview Mytholefits CalWIN Acci Save MyBe                                                                  | nefits Account Changes                                          |                                             |
| MyBenefits CalWIN Acc Re-enteryour My                                                                       | Benefits Account password to save these changes.                |                                             |
| Personal linfo Sign-In Info Deta                                                                            |                                                                 |                                             |
| Do you want to view your case (benefit)                                                                     | Save Changes                                                    | Canal                                       |
| No. 1 do not want to view my case information on the                                                        | s website gos do not need to provide your Date of Brits or o    | ner identifying offereration)               |
| Yes, I want to view my case information on this webs                                                        | te (please provide your Date of Birth and other identifying int | amution below)                              |
| Step 2. Prever select the additional option you would like to<br>Social Security Number Case Information II | une to conform your identity:<br>F Case                         |                                             |
| *Social Security Number                                                                                     |                                                                 |                                             |
|                                                                                                    |                                                                 |                                             |
| WyBecello: Califolin 2022   All Rights Reserved                                                             |                                                                 | Privace and Level Motor   Weston 6.452.1219 |
|                                                                                                    |                                                                 |                                             |

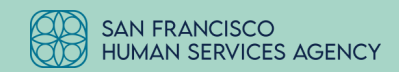

# How Members Can Link their Accounts (cont.)

#### <u>Step 9:</u>

The member will see a message that the changes have been saved

#### Step 10:

Click on the "Overview" tab in the menu bar to return to the home page. It should display the additional options associated with a linked case.

**Note:** In this demo, we only reviewed how to link a Medi-Cal case. Members can also link CalFresh, CalWORKS and CAAP cases depending on the types of benefits they receive.

| etroline Myllevelits CaWH Account                                                                                                    | See DAD Here 1953 (Sonard 19                                                                |
|----------------------------------------------------------------------------------------------------|---------------------------------------------------------------------------------------------|
| lyBenefits CalWIN Account                                                                                                    |                                                                                             |
| 🛱 Your changes loss loss aread.                                                                                                    |                                                                                             |
| Dis prin ward for new prior case (benefit) educeration on Prin estimate<br>C: Yes, I die and ward the own my case relativation on this estimate gaus do net event in prevails yes<br>••••••••••••••••••••••••••••••••• | ar Dale of Brits or other standsgroup intervaliant<br>other identifying information balvaal |
| Shap 's Planes enter your Date of Serie tables<br>- Date (3) Rote:<br>Exemple: MiRDDnrviv                                                                                                    |                                                                                             |
| Stap 2: Please select the additional dystem you would like to use to confirm your classify:<br>Social Security Nomber Care Millionaution 885 Carel                                                                     |                                                                                             |
| "Solal Security Number                                                                                                    |                                                                                             |
|                                                                                                    |                                                                                             |
|                                                                                                    |                                                                                             |

# **Renewing Benefits Using MyBCW**

### <u>Step 1:</u>

The member logs in to their existing MyBCW account

### <u>Step 2:</u>

Click on the "Benefits" tab in the upper left-hand corner

### <u>Step 3:</u>

Select "Case Reporting" from the drop-down menu

### <u>Step 4:</u>

Click on the "Report Changes or Renew Benefits" icon

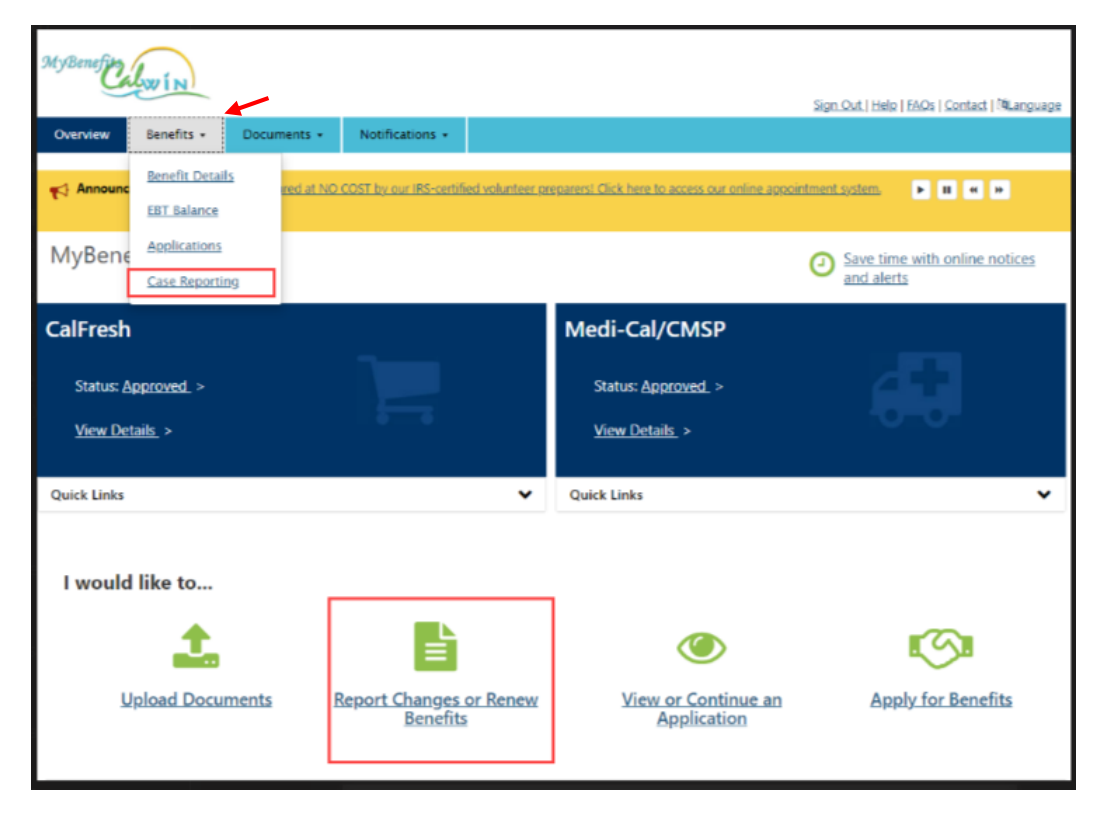

# View and Submit Renewal Forms That Are Due

<u>Step 1:</u>

Click on the "Reports Due" tab

### <u>Step 2:</u>

If there is a hyperlink in the "Program" or "Type" columns, click on the hyperlink to complete the associated form

Note: In this example, the client does not have any renewals due this month, so there are no hyperlinks to click on

| MyBenefic  | Lov IN      |             |                 | Sign Out   Help   FAQs   Contact   Milanguage |
|------------|-------------|-------------|-----------------|-----------------------------------------------|
| Overview   | Benefits +  | Documents + | Notifications + |                                               |
| Case Re    | eporting    |             |                 |                                               |
| Reports Du | e Submitted |             |                 |                                               |

Below is the status of the report and/or renewal information for your benefits. To continue getting benefits you must complete your report and/or renewal when they are due. Not all report and/or renewals can be completed online. When available, only the person who started the report and/or renewal can submit it online.

Note: After you submit please continue to check back until your status is "Received and complete". Please contact your county if your status is not updated by the end of the month.

| Program       | Туре           | Status             | Due     | Action |
|---------------|----------------|--------------------|---------|--------|
| CalFresh      | Reporting Form | Not due this month |         |        |
| CalFresh      | Renewal        | Not due this month | 03/2024 |        |
| Medi-Cal/CMSP | Renewal        | Not due this month |         |        |
| Medi-Cal/CMSP | Reporting Form | Not due this month |         |        |
|               |                |                    |         |        |
|               |                |                    |         |        |

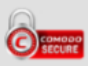

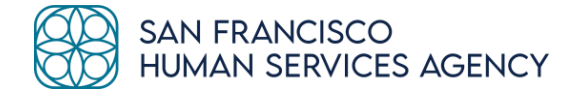

# Option 3: Submit Member Forms Using Your MyBCW CBO Assistor Account

<u>A good option if:</u>

- 1) You have a MyBCW CBO Assistor Account
- 2) The member brings their paperwork to your office

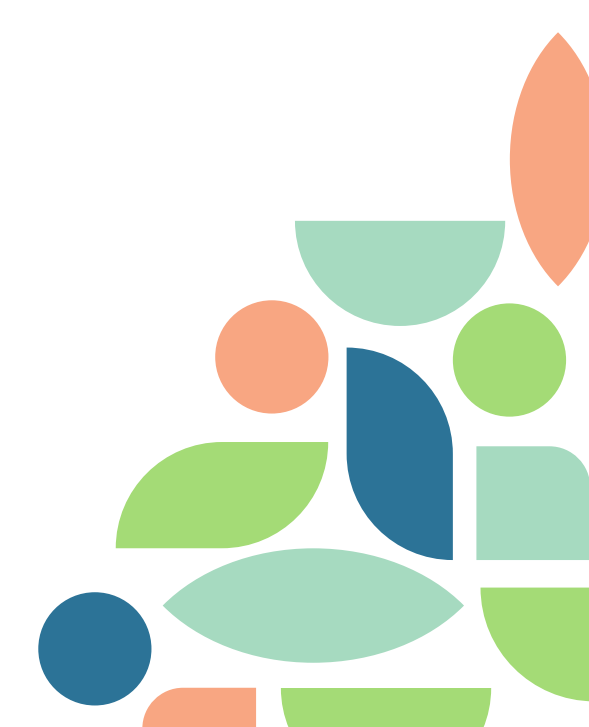

For members who received renewal or discontinuance forms in the mail

### <u>Step 1:</u>

Help the member complete the form they received in the mail to the best of their ability and your ability. It is better to submit an incomplete form that our eligibility workers will follow up on than to not submit the form.

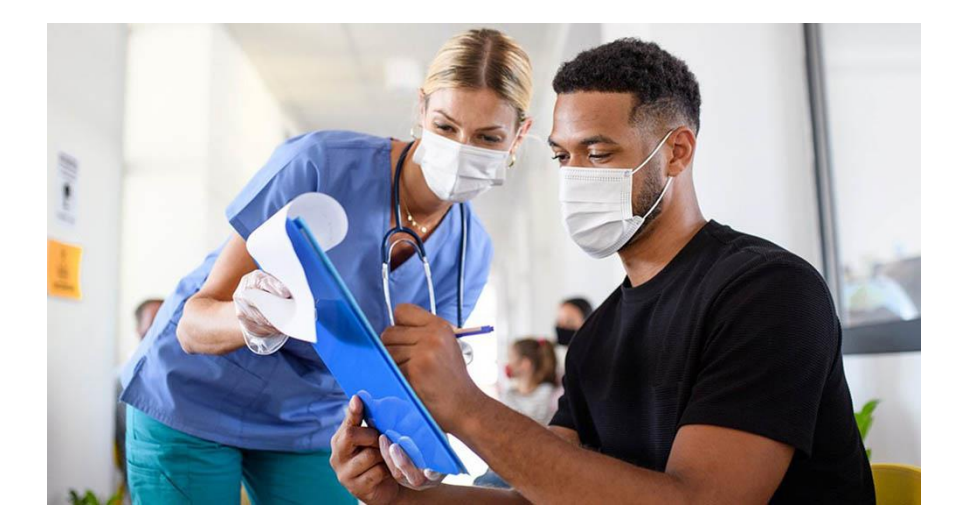

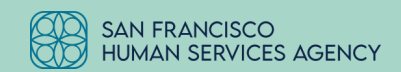

For members who received renewal or discontinuance forms in the mail

#### Step 2:

Scan or take pictures of the completed form

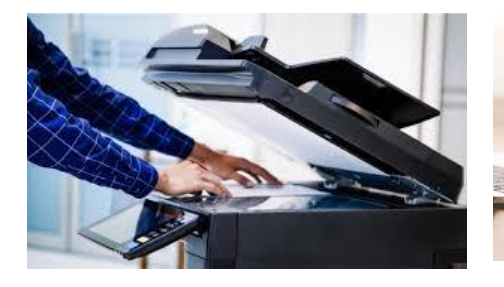

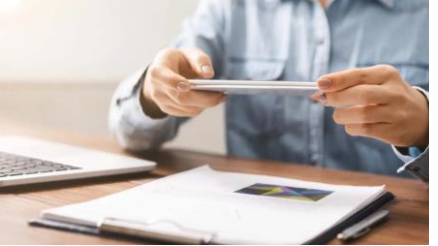

<u>Step 3:</u> Log in to your MyBCW CBO Assistor Account at <u>https://www.mybenefitscalwin.org/#/signin</u>

#### Step 4:

From the MyBCW homepage, click on the "Upload Documents" link

| Overview               | MyAgency 👻                                 | MyClients +                                    | Assistor Help                            |                               |                   |              |
|------------------------|--------------------------------------------|------------------------------------------------|------------------------------------------|-------------------------------|-------------------|--------------|
| Annound                | ement Medi-Cal re                          | cipients can now ge                            | t prescriptions filled a                 | t Costco. <u>More informa</u> | tion on Medi-Cal  | Prescription |
|                        |                                            |                                                |                                          |                               |                   |              |
| CBO O                  | verview                                    |                                                |                                          |                               |                   |              |
| 220 01                 |                                            |                                                |                                          |                               |                   |              |
| Welcome Ten            | derloin Linkage Cen                        | ter                                            |                                          |                               |                   |              |
| As the admin           | istrator for this ager                     | ncy you can                                    |                                          |                               |                   |              |
| • Vi                   | ew or update your a                        | gency and location                             | information.                             |                               |                   |              |
| • Vi<br>• Vi           | ew and update the s<br>ew or continue unsu | tatus of assistors fo<br>Ibmitted client appli | r your agency.<br>cations started by Ass | istors within your Ager       | icy.              |              |
| <ul> <li>Vi</li> </ul> | ew summary level re                        | porting for the num                            | ber of applications th                   | at have been submitte         | d by your Agency. |              |
|                        |                                            |                                                |                                          |                               |                   |              |

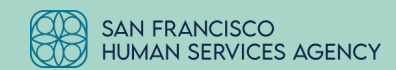

For members who received renewal or discontinuance forms in the mail

### <u>Step 5:</u>

Enter the member's Medi-Cal Case Number and their Last Name and click on the "Next" button

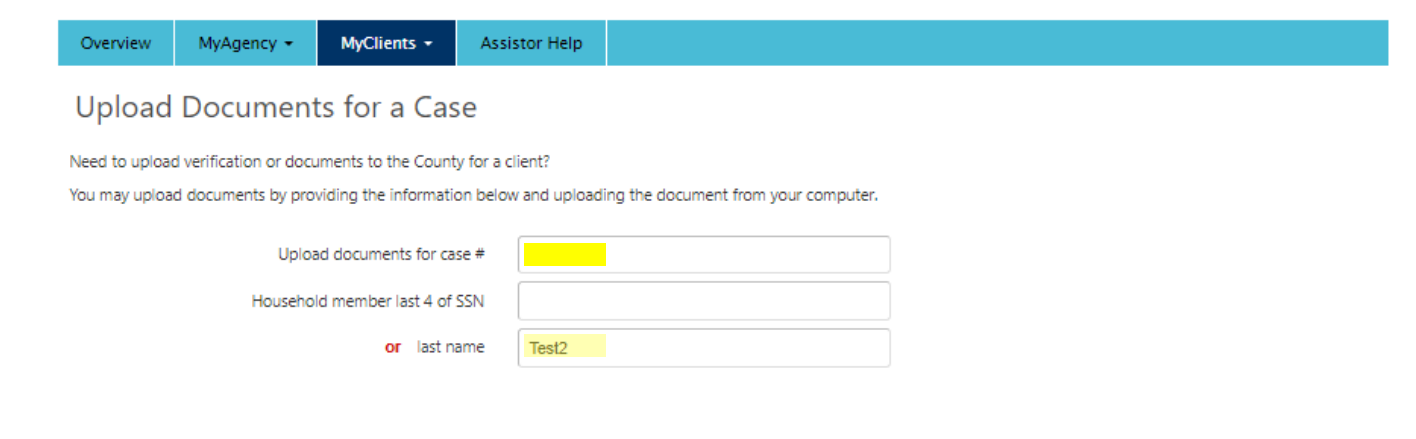

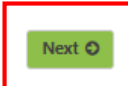

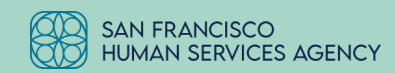

For members who received renewal or discontinuance forms in the mail

### <u>Step 6:</u>

Complete the fields on this page using the drop-down menus.

- Document Type:
  - Reports and Forms
- This document is a:
  - Medi-Cal Renewal Forms

#### <u>Step 7:</u>

Upload the form. A green check mark will appear with the message "File successfully uploaded"

#### <u>Step 8:</u>

Click on the "Next" button

| <ul> <li>File successfu</li> </ul> | illy uploade | d                 |                       |   |  |  |
|------------------------------------|--------------|-------------------|-----------------------|---|--|--|
| Please identify your do            | couments to  | help us process y | our request.          |   |  |  |
| Sten 1: Select a House             | abold Membe  | ar and Document   | information           |   |  |  |
| T                                  | This documer | nt is for Ap      | plicant               | ~ |  |  |
|                                    | Docume       | nt type Re        | ports and Forms       | ~ |  |  |
|                                    | This docum   | ent is a M        | edi-Cal Renewal Forms | ~ |  |  |

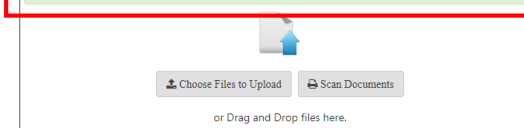

Note: Uploaded documents which are password protected cannot be viewed by your worker. Please, remove any password protection associated with the document.

Step 3: When you are done uploading files, select Next to view your uploaded files.

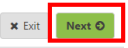

For members who received renewal or discontinuance forms in the mail

#### <u>Step 9:</u>

#### The form will be listed as a Case Attachment. Click on the "Next" button.

| Hydenefits CaNNIN         FAQs         Contact Us         Help           Case Attachmert         San Francisco County           Uploaded Documerts         San Francisco County           Birth/Citizenship - Applicant         Image: Case Case Case Case Case Case Case Case |
|----------------------------------------------------------------------------------------------------|
| Case Attachment San Francisco County Uploaded Documents Birth/Citizenship - Applicant Identification - Applicant                                                                                                    |
| Uploaded Documents Birth/Citizenship - Applicant Identification - Applicant                                                                                                    |
| Birth/Citizenship - Applicant<br>Identification - Applicant                                                                                                    |
| Identification - Applicant                                                                                                    |
|                                                                                                    |
| Social Security Number - Applicant                                                                                                    |
| Residency - Applicant                                                                                                    |
| Expenses - Applicant                                                                                                    |
| Income - Applicant                                                                                                    |
| Medical Records - Applicant                                                                                                    |
| Property/Resources - Applicant                                                                                                    |
| Reports and Forms - Applicant<br>Applicant<br>Test: Medidox X                                                                                                    |
| + Add Another                                                                                                    |
| x fort Next O                                                                                                    |

### Step 10: Confirmation Page

You can Print/Save the Confirmation Page and also enter an email address to receive email confirmation. Click the "Next" button.

| MyBenefits CalWIN                                   | FAQs                           | Contact Us                     | Help          |                            |                             |          |              |
|-----------------------------------------------------|--------------------------------|--------------------------------|---------------|----------------------------|-----------------------------|----------|--------------|
| Thank You                                           |                                |                                |               |                            |                             | San Fran | cisco County |
| <b>Thank you, your do</b><br>Thank you for using My | <b>cument(s</b><br>Benefits Ca | <b>5) has been su</b><br>IWIN. | ıbmitted      |                            |                             |          |              |
| Confirmation                                        |                                |                                |               |                            |                             |          |              |
| Please print a copy of th                           | nis page and                   | d keep for your                | records. Your | r tracking information is: |                             |          |              |
| Conf                                                | firmation N                    | umber: 001                     | 062397 🤜      | - Br                       | rint/Save Confirmation Page |          |              |
|                                                     |                                | Date: 9/8/                     | 2023          |                            |                             |          |              |
|                                                     |                                | Time: 9:10                     | AM            | $\sim$ C                   | onfirmat                    | tion Num | ber          |
| Email Confirmation                                  |                                |                                |               | Ŭ                          |                             |          | 001          |
|                                                     | Email A                        | ddress                         |               |                            |                             |          |              |
| Rety                                                | ype Email A                    | ddress                         |               |                            |                             |          |              |
| Send Confirmation Emai                              | il                             |                                |               |                            |                             |          |              |
|                                                     |                                |                                |               |                            |                             | × Exit   | Next O       |
|                                                     |                                |                                |               |                            |                             |          |              |

\*\* After clicking "Next," you will be returned to the MyBCW homepage \*\*

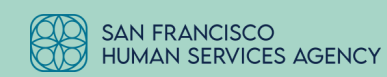

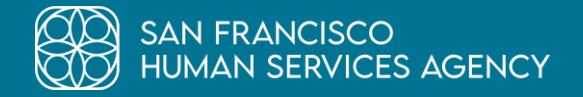

## Thank you!

Questions? Please email hsaoutreachcomms@sfgov.org

www.sfhsa.org

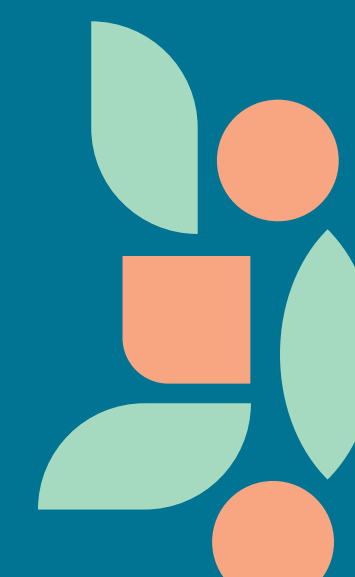